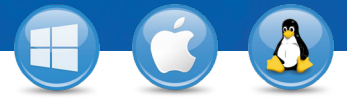

## TeamViewer-Configurar o Acesso Permanente

Você gostaria de ter acesso permanente a um computador remoto? Nós vamos mostrar como fazer em somente três passos.

## Instalação (PC remoto)

Instale o TeamViewer seguindo as instruções e inicie o TeamViewer. Clique em "Conexão" no topo da janela do TeamViewer e selecione "Configurar acesso não supervisionado...".

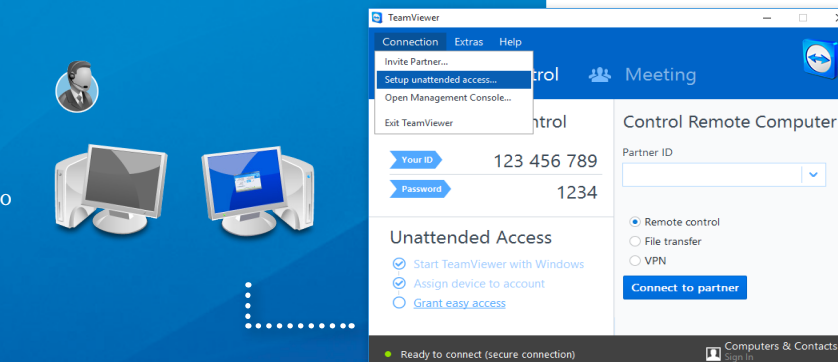

If you have a TeamViewer account you can add this computer to the list of your computers. In your computer list you will see if this computer is online and connect to it directly.

1 of i

Define pers

You already defined a personal password. Enter it or a

< Back Next > Cancel

Create a free TeamViewer account

Confirm

Subscribe to our fre < Back

## Configuração (PC remoto)

Na primeira etapa, defina um nome e uma senha para o computador remoto.

Na segunda etapa, você pode adicionar este computador remoto à sua lista de computadores & contatos (veja "TeamViewer – Use a lista de computadores

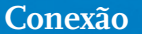

Abra sua lista de computadores & contatos e clique com o botão direito do mouse no nome do computador ao qual você gostaria de se conectar. Escolha o modo de conexão "Controle remoto (usando a senha)" e introduza a sua senha individual (passo 2) no campo seguinte para estabelecer uma conexão.

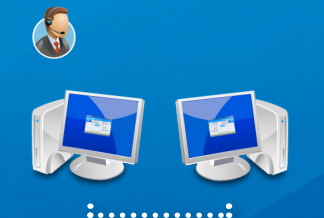

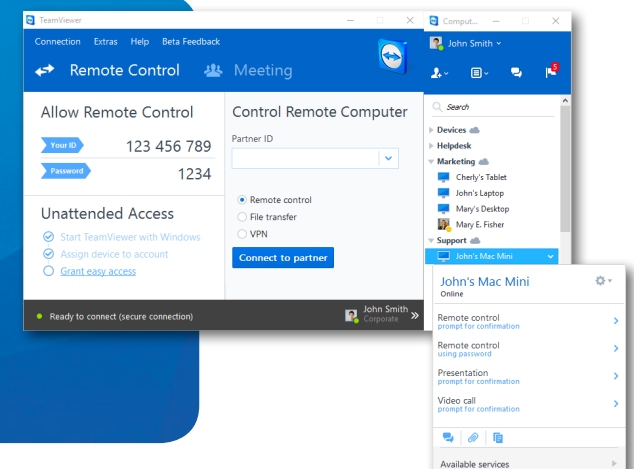

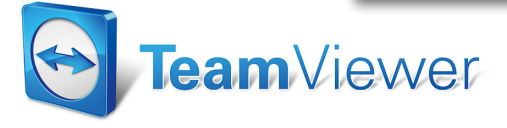

& contatos").